## KinderConnect – Agregar Fotografía del Niño

KinderConnect le permite agregar una fotografía a los registros de los niños que cuida. Esta fotografía también aparecerá junto al nombre del niño en KinderSign. Antes de comenzar debe tener una fotografía del niño guardada en su computadora.

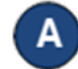

Presione **Buscar** bajo Niño.

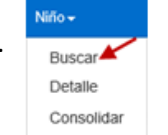

В

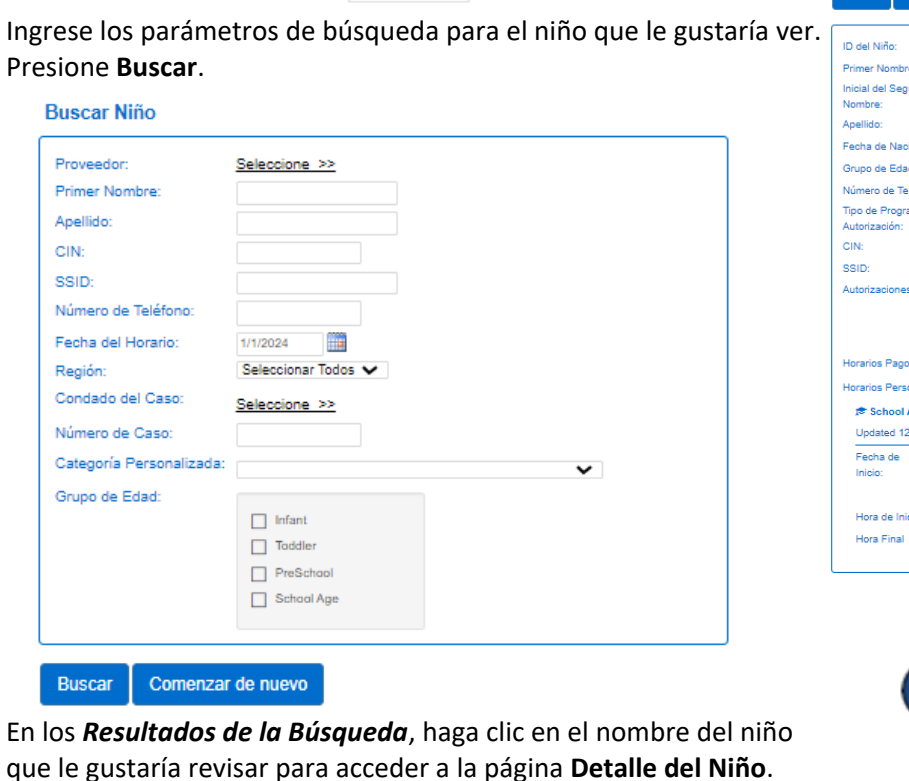

OUT OF STATE

Kernen, Mother (PC) UNDSEX: PARENT (PC)

Agregar Horario Personalizado

E

Localice en su computadora la fotografía del niño que le gustaría subir, la cual guardó anteriormente. Este proceso varía dependiendo de su computadora.

Una vez seleccionada, la fotografía aparecerá en el lado derecho de la página **Detalle del Niño**. La fotografía también aparecerá en KinderSign junto al nombre del niño.

Detalle del Niño

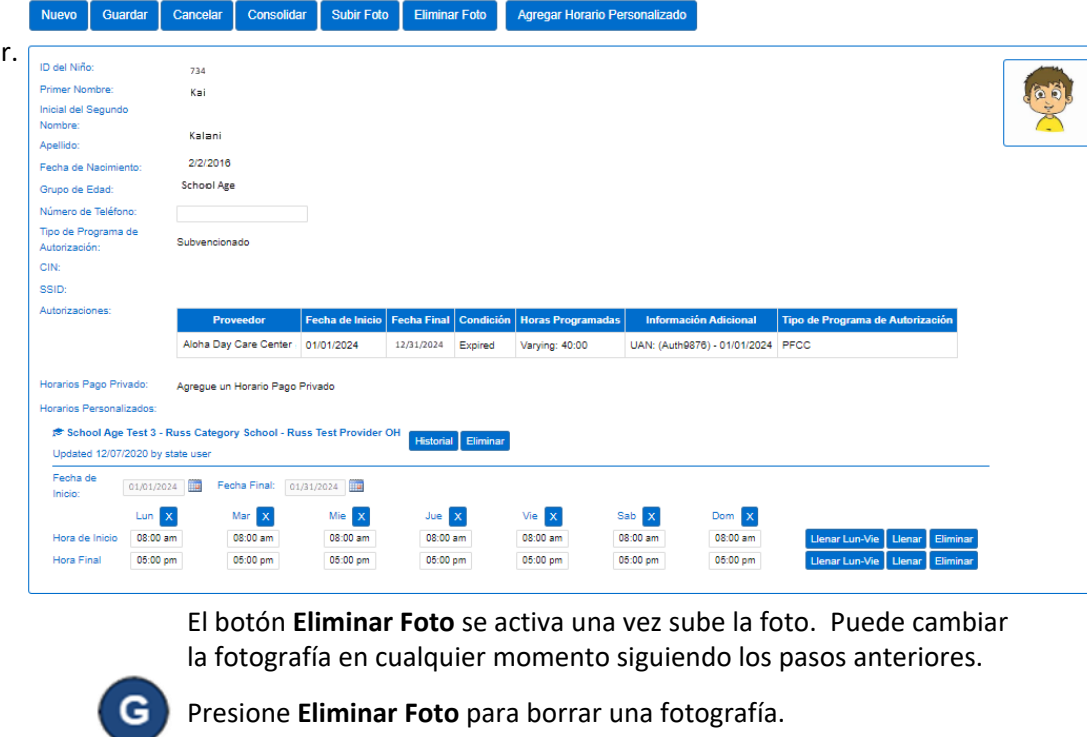

Detalle del Niño

Nuevo

Guarda

Cancelar

Consolidar Subir Foto Eliminar Foto Agregar Horario Personalizado

Para más información, visite <u>www.ohiocctap.info</u>, envíenos un mensaje a <u>supportOH@kindersystems.com</u> o llámenos al 1-833-866-1708.

Desde la página Detalle del Niño, presione Subir Foto.

Consolidar

Subir Foto

Cancelar

Detalle del Niño

Guardar

Nuevo